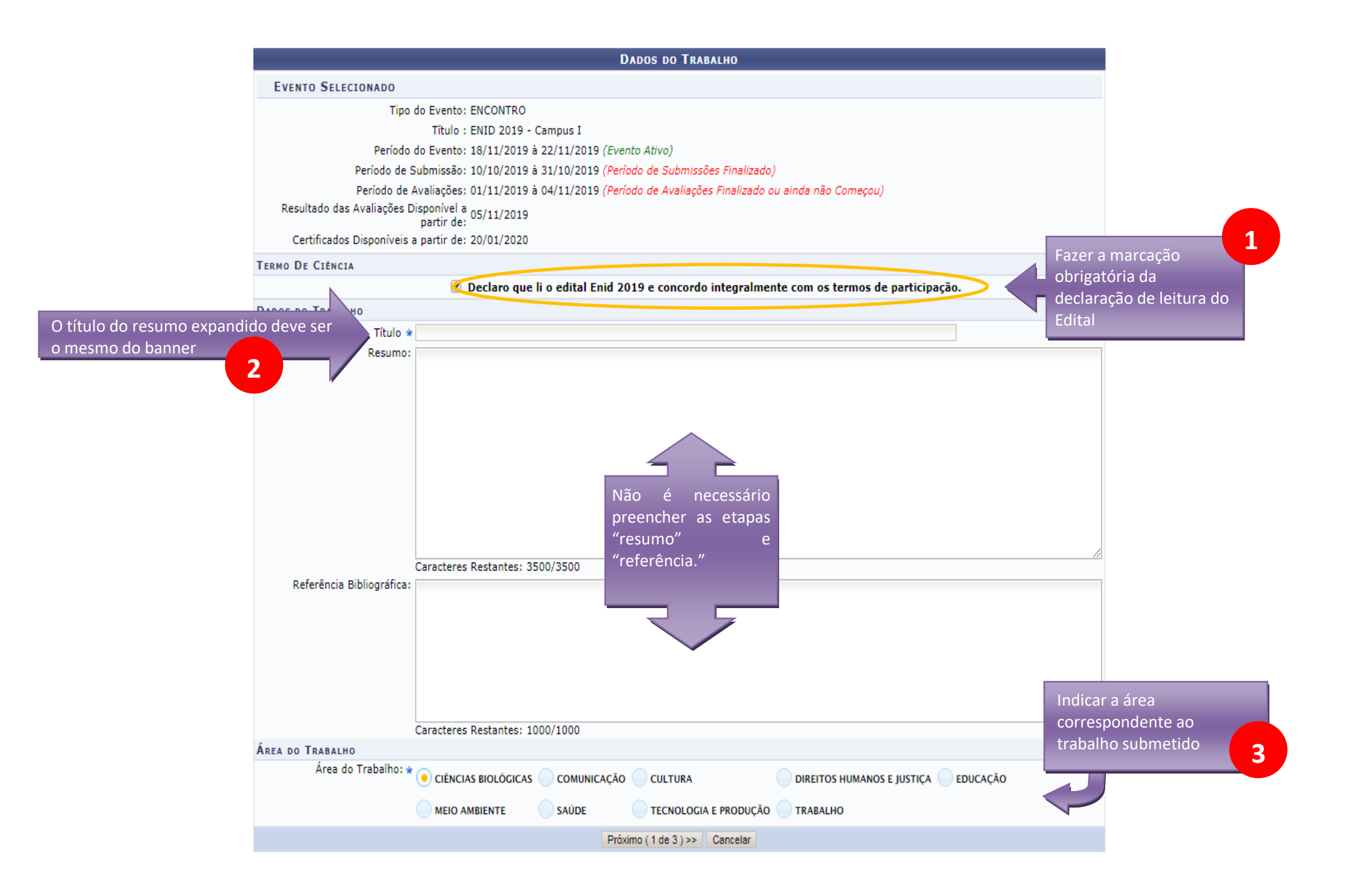

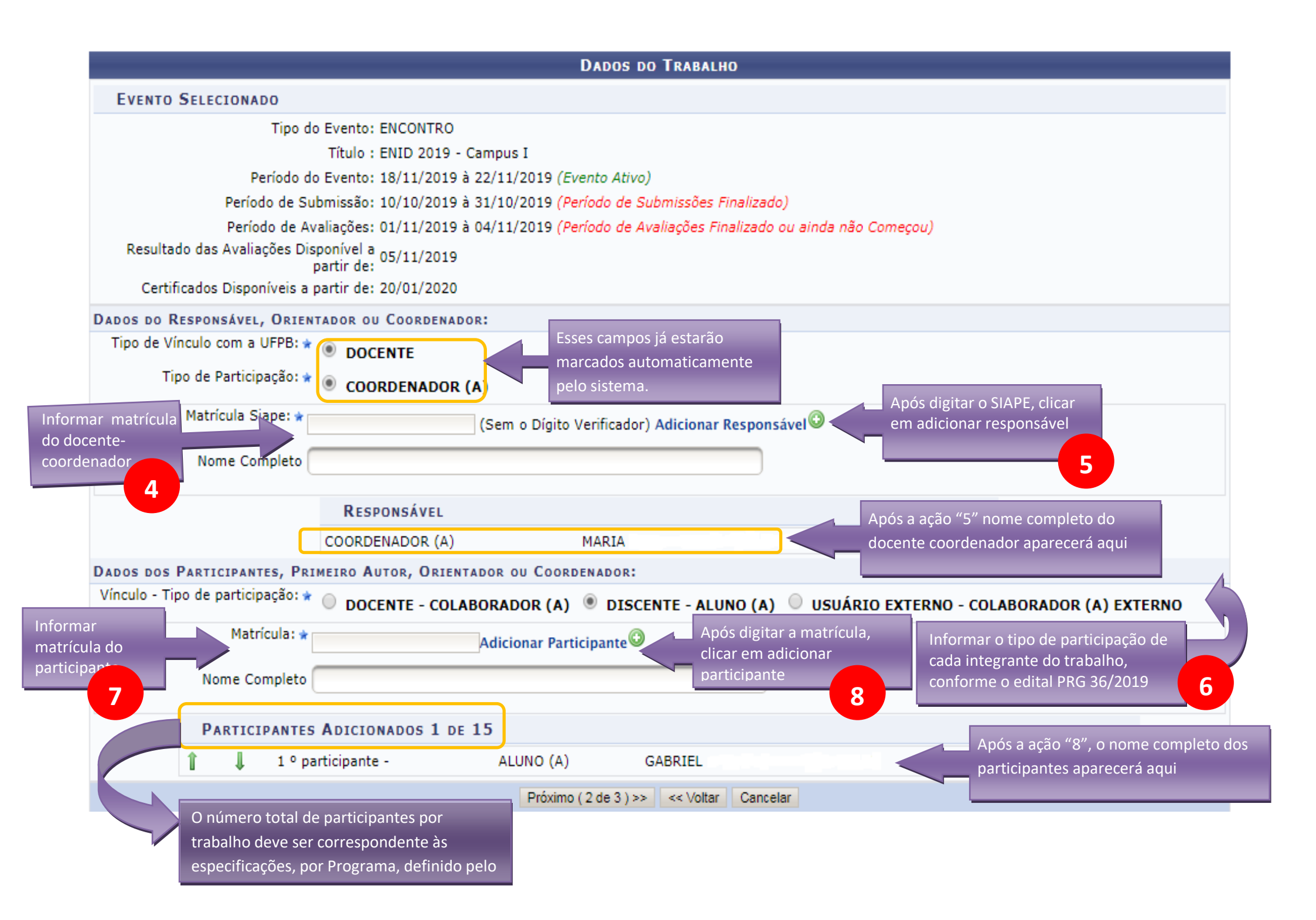

|                                                                                                    | DADOS DO TRABALHO                                    |
|----------------------------------------------------------------------------------------------------|------------------------------------------------------|
| EVENTO SELECIONADO                                                                                   |                                                      |
| Tipo do Evento: ENCONTRO                                                                             |                                                      |
| Título : ENID 2019 - Campus I                                                                        |                                                      |
| Período do Evento: 18/11/2019 à 22/11/2019 (Eve                                                      | rento Ativo)                                         |
| Período de Submissão: 10/10/2019 à 31/10/2019 ( <i>Per</i>                                           | ríodo de Submissões Finalizado)                      |
| Periodo de Avaliações: 01/11/2019 a 04/11/2019 ( <i>Per</i><br>Resultado das Avaliações Disponível a | riodo de Avaliações Finalizado ou ainda não Começou) |
| partir de:                                                                                           |                                                      |
| Certificados Disponíveis a partir de: 20/01/2020                                                     |                                                      |
|                                                                                                    |                                                      |
|                                                                                                    | Marcar o Pro                                         |
| O Monitoria O Prolicen O PIBID                                                                       | O PET O Protut O Residência pedagógica corresponder  |
| F-MAII *                                                                                             | Submissao                                            |
|                                                                                                    |                                                      |
|                                                                                                    |                                                      |
| CENTRO *                                                                                             | Email Centro e Departamento do                       |
|                                                                                                    | Docente-Coordenador                                  |
|                                                                                                    |                                                      |
| DEPARTAMENTO                                                                                         |                                                      |
|                                                                                                    | 10                                                   |
| CURCO                                                                                                |                                                      |
| LURSO                                                                                                |                                                      |
|                                                                                                    |                                                      |
| TÍTULO DO PROJETO DE MONITORIA                                                                       | Exclusivo para                                       |
|                                                                                                    | monitoria <b>11</b>                                  |
| Boolizer e unlead de                                                                                 |                                                      |
| RESUMO EXPANDIDO                                                                                     | arquivo do resumo expandido                          |
| + Escolher Arquivo                                                                                   | e minimo 4 paginas). Obrigatorio o                   |
| Tormato em .pdi                                                                                      | 12                                                   |
| Sub                                                                                                  | bmeter << Voltar Cancelar                            |
|                                                                                                    |                                                      |
|                                                                                                    | 13                                                   |
|                                                                                                    |                                                      |